Restructuring of DoE Data for Pigment Stability Optimisation John Steele JMP UK User Group November 2023

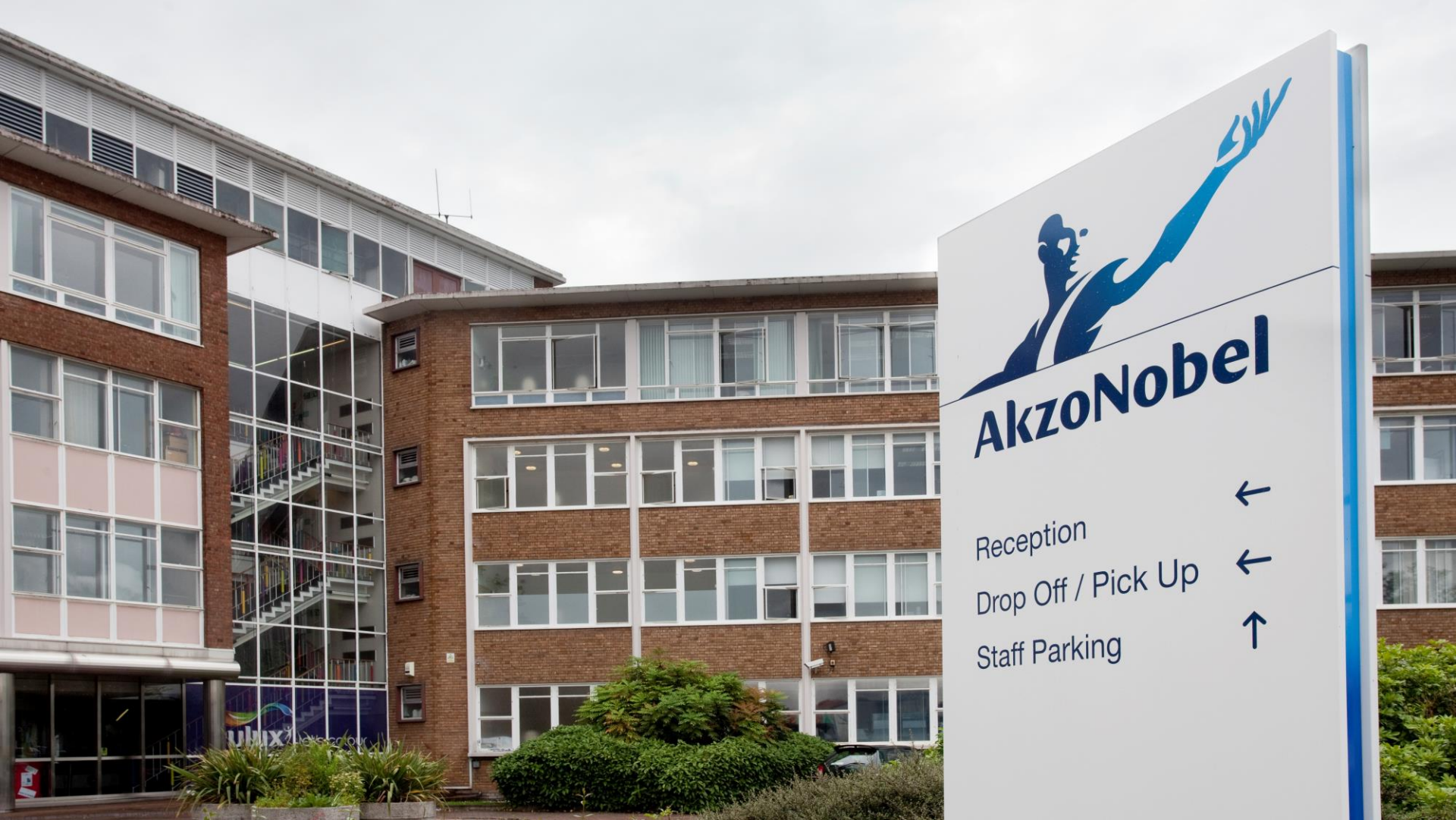

#### World class portfolio of trusted brands

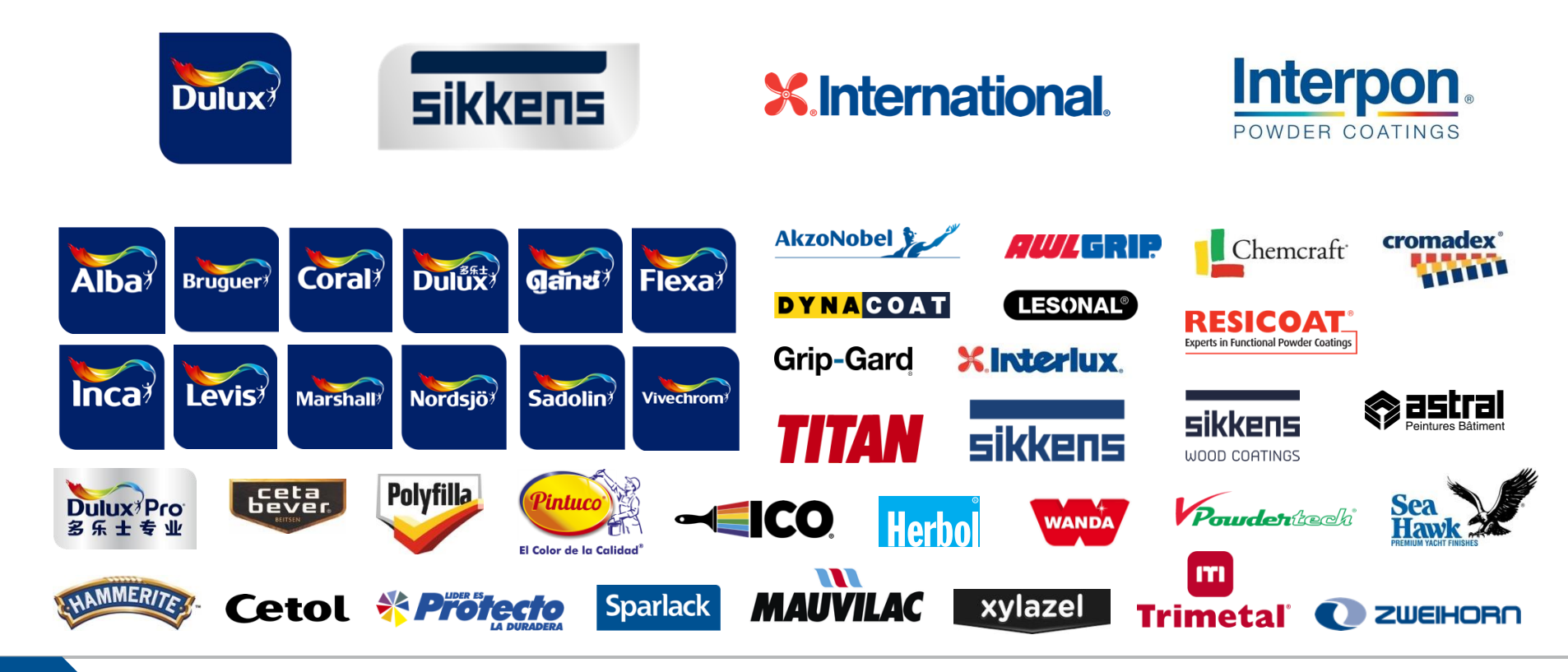

#### Some of our Customers

| Kingfisher    | Shell                                                                                                    |
|---------------|----------------------------------------------------------------------------------------------------|
| Leroy Merlin  | Siemens                                                                                                    |
| LG            | Tata Steel                                                                                                    |
| McDonalds     | Volvo                                                                                                    |
| McLaren       | Whirlpool                                                                                                    |
| Mercedes-Benz | Xiaomi                                                                                                    |
| Nokia         |                                                                                                    |
| Philips       |                                                                                                    |
| Samsung       |                                                                                                    |
| Scania        |                                                                                                    |
|               | Kingfisher<br>Leroy Merlin<br>LG<br>McDonalds<br>McLaren<br>Mercedes-Benz<br>Nokia<br>Philips<br>Samsung<br>Scania |

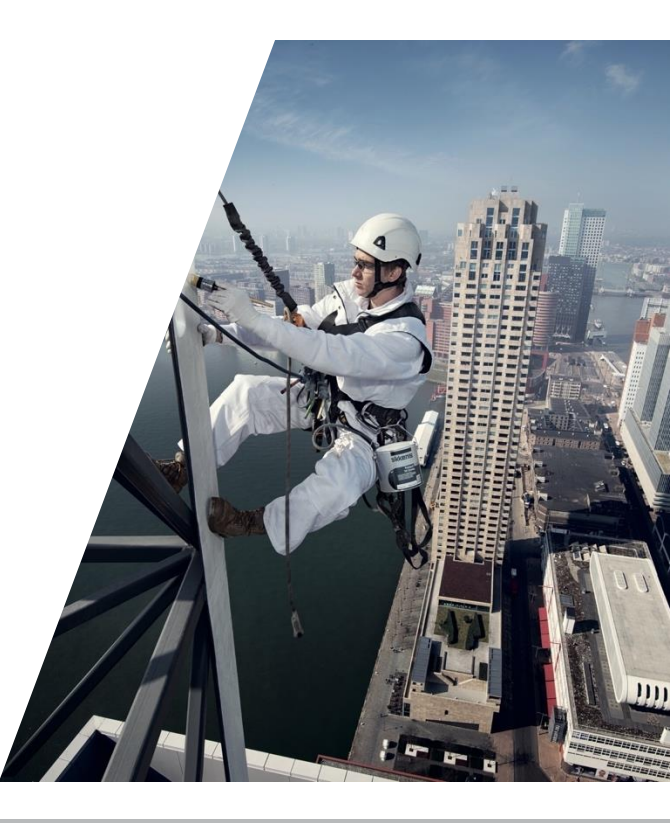

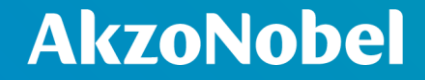

# **Technical Background**

#### **Light Scattering**

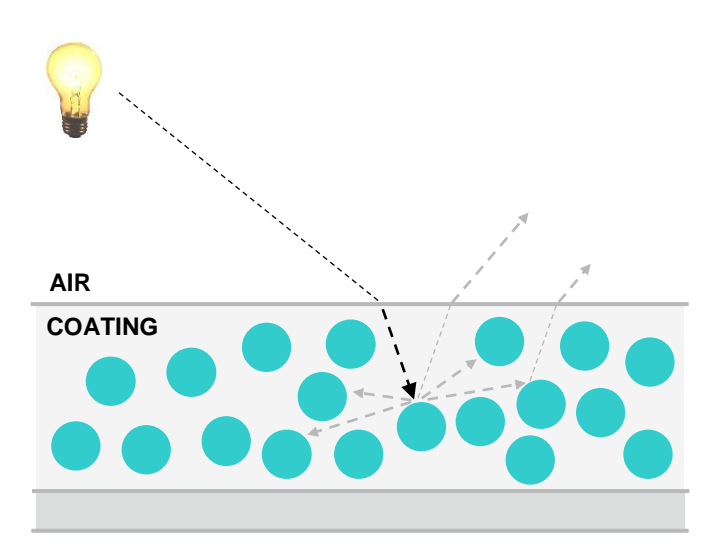

- The opacity and colour of a paint film is a result of how it scatters and absorbs light
- The refraction of light is based on a pigment's refractive index
- But the overall amount of scattering that occurs is based on the size and number of pigment particles present in a film
- - Thus, there will be a change in the scattering behaviour
  - This impacts the desired opacity and colour of a paint system

#### **Particle Flocculation**

#### **AkzoNobel**

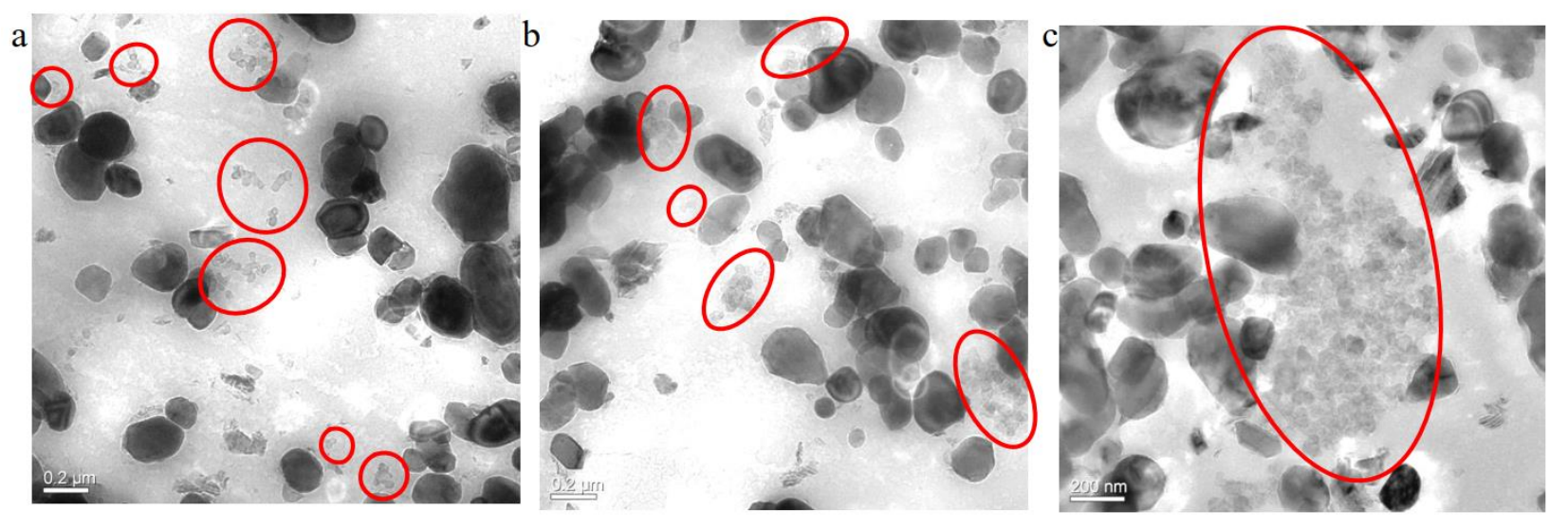

**7** Particle stabilisation is a complex subject involving a variety of electrostatic and steric interactions

When we develop a new paint formulation, we need to ensure that pigments are stable (especially to outside forces) so that we can consistently deliver the target colour and opacity performance

9

#### Mixing

- Changes in colour on mixing and stirring could lead to the paint colour not being what the customer paid for!

Why is this Important?

#### **Shear**

- Different methods of application apply different levels of shear force when painting
- This could result in the paint being a different colour depending on whether you use a roller or a brush!
- Mixing and stirring of paint could result in unwanted color changes due to particle destabilization and flocculation

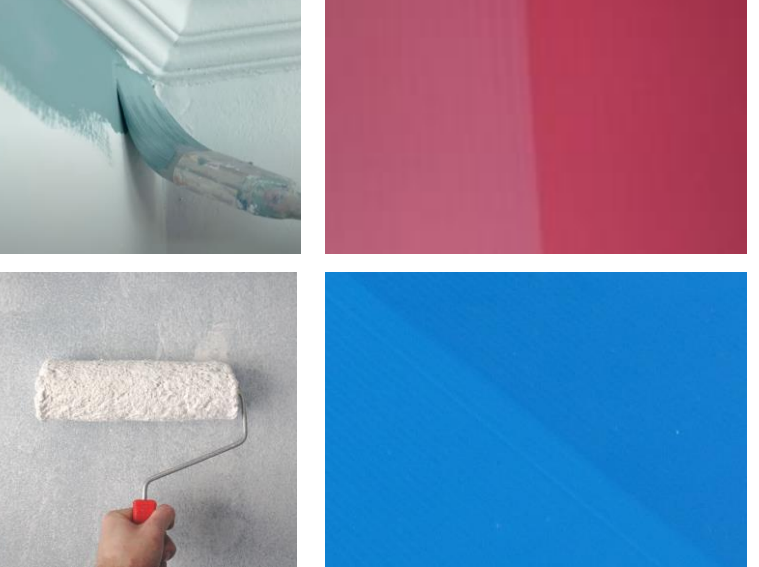

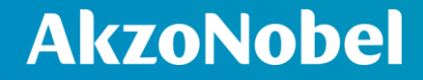

## **The Problem**

Data Restructuring | JMP UK User Group 10

### **Initial DoE**

- A DoE was performed to investigate the impact of 3 different stabilisers in a fixed paint system
  - 17 runs examining interactions between the stabilisers
- Pigment stability was tested for 5 different materials added to these runs
  - Tested for shear and mixing stability
  - Tested at 3 different time points
- Design and testing plan all followed a sensible structure

■ However...

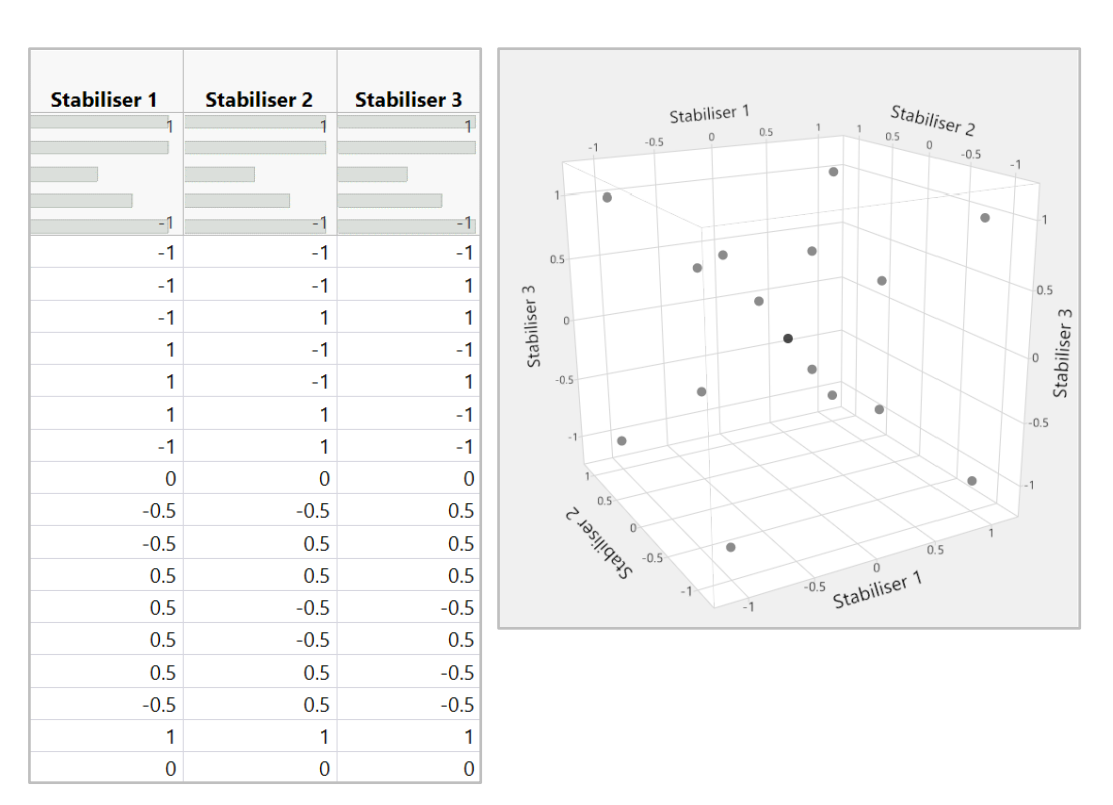

#### **Initial Analysis**

Each response was analysed separately for each combination of:

Time

Material 1, Shear Test,

Actual

- Test
- Material
- Time
- A total of 25 responses
  - Some of these modelled quite well
  - Others did not...
  - No real pattern to which of these categories a response would fall
- **¬** Some responses had a very small range of values, while others had a very large range

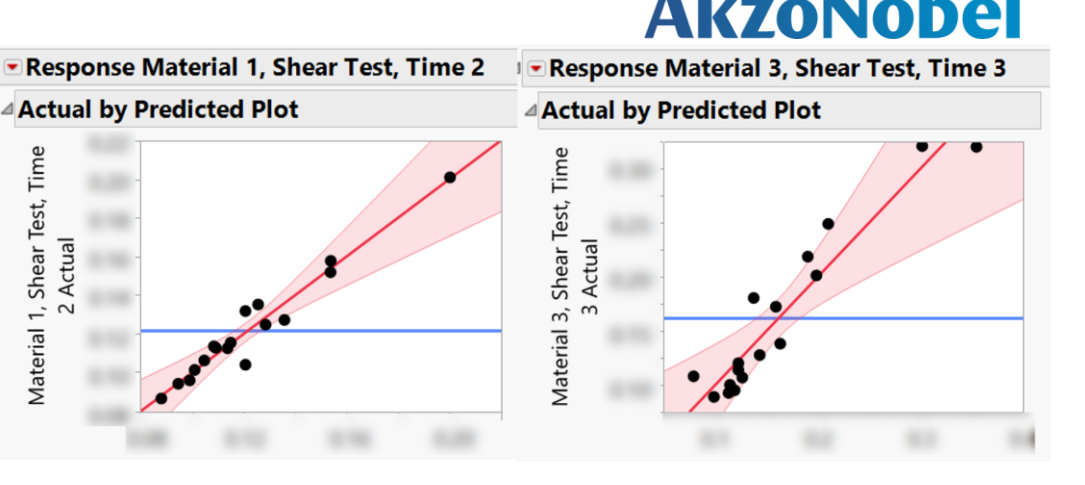

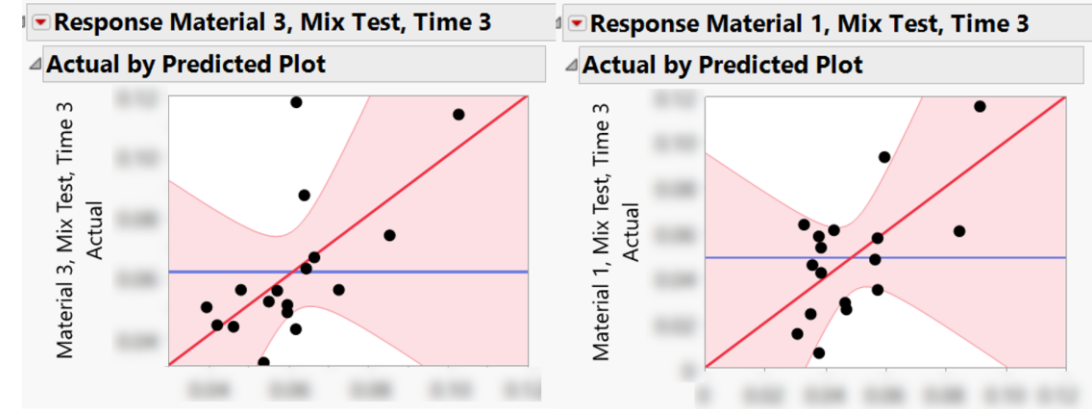

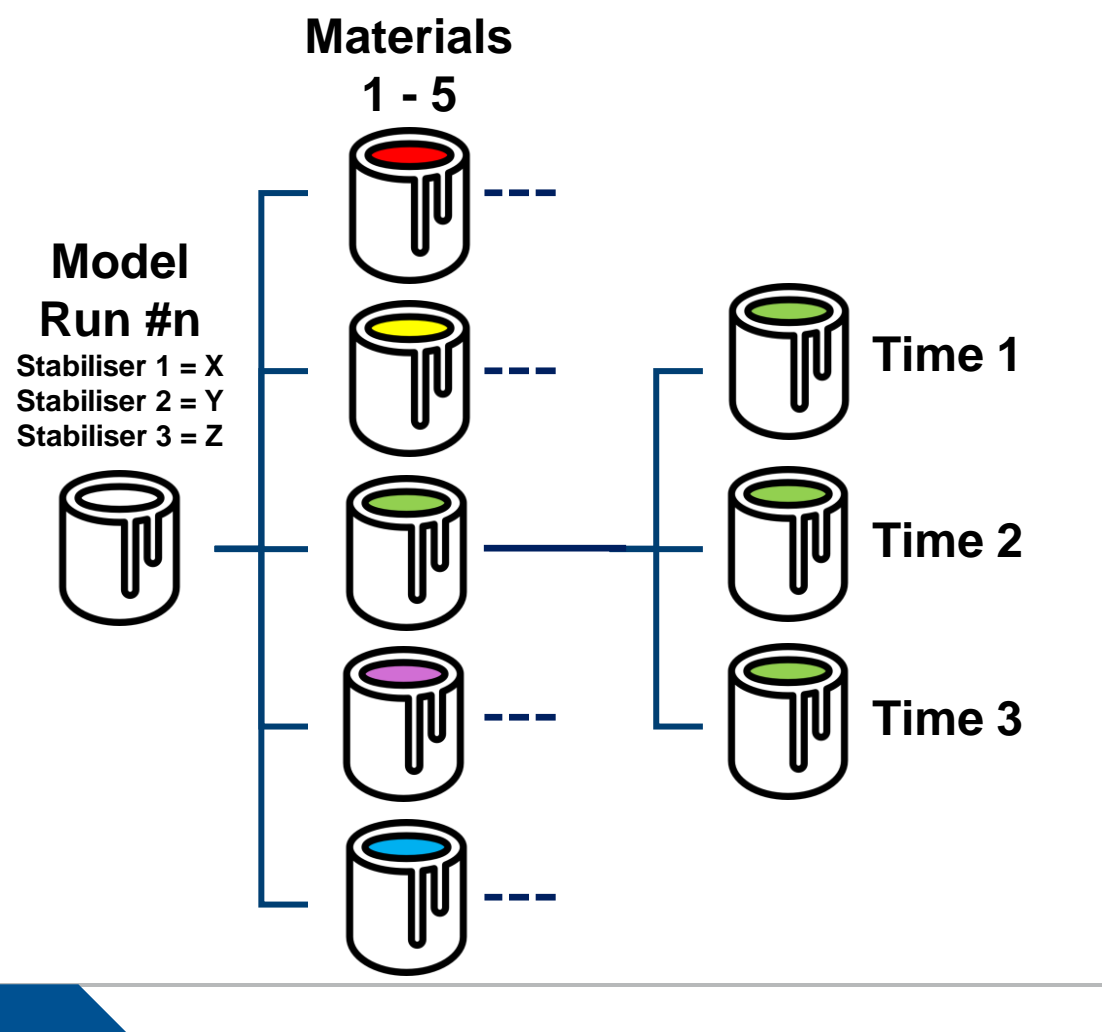

- These combinations of time and material are repeated for both the shear test and the mix test
- Both the material and the time are actually factors
- Including these "hidden factors" within the model would dramatically increase our data range
- **¬** But how do we go about doing this?

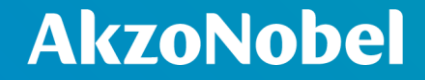

## **Restructuring the Data**

#### Restructuring Step 1

First the data needs to be "stacked"

- This takes the 25 separate columns and converts the data into only 2 columns
  - One with the column header label
  - One with the actual data
- JMP has a variety of tools for the restructuring of data under the "Tables" menu
  - I personally find Stack to be the most useful.

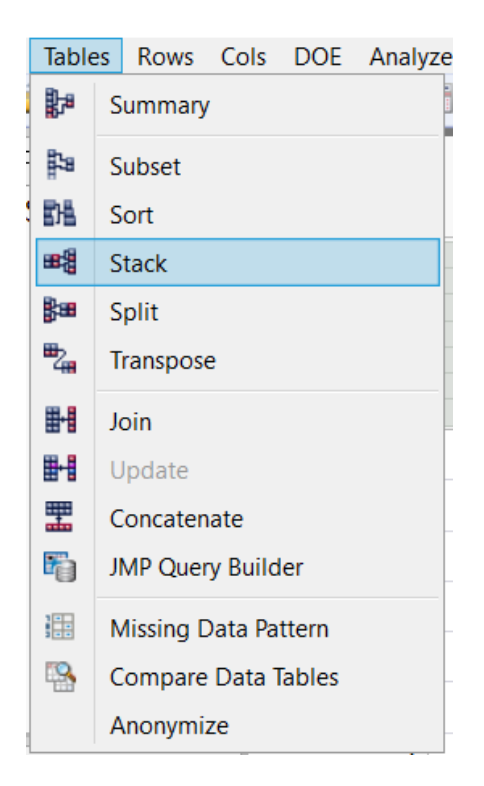

#### Restructuring Step 1

We select the data columns we want to stack and add them to the stack columns list

- **T** For the "non-stacked columns" we want to select only the existing factors, and the run IDs
  - This prevents the unnecessary duplication of data

| 略題 Stack - JMP                                                                           |                                |
|------------------------------------------------------------------------------------------|--------------------------------|
| Creates a new data table with values from multiple columns stacked into a single column. | 1                              |
| Select Columns                                                                           |                                |
|                                                                                          | Stack Columns A MateriTime 1 A |
| ID ID                                                                                    | MateriTime 2                   |
| A Stabiliser 1                                                                           | Remove A MateriTime 2          |
| Stabiliser 2                                                                             | 🚄 MateriTime 3 🗸               |
| Stabiliser 3                                                                             | Output table name:             |
| Material 1, Shear Test, Time 1                                                           |                                |
| ✓ Material 1, Shear Test, Time 2                                                         | New Column Names               |
| Material 1, Mix Test, Time 3                                                             | Stacked Data Column Data       |
| Material 1, Shear Test, Time 3                                                           | Source Label Column Label      |
| Material 2, Shear Test, Time 1                                                           | Copy formula                   |
| Material 2, Mix Test, Time 2                                                             | Suppress formula evaluation    |
| A Material 2, Sical rest, Time 2                                                         |                                |
|                                                                                          |                                |
| Non-stacked columns                                                                      |                                |
| Keep all selected                                                                        |                                |
| O Drop all selected                                                                      |                                |
| Select                                                                                   |                                |
| 💌 29 Columns                                                                             |                                |
| Enter column name                                                                        | <u>-</u> م                     |
| ID.                                                                                      |                                |
| ✓ Stabiliser 1                                                                           |                                |
| A Stabiliser 2                                                                           |                                |
| A Stabiliser 3                                                                           |                                |
|                                                                                          |                                |

#### **Restructuring** *Step 1 - Output*

#### **AkzoNobel**

|   | ID | Stabiliser 1 | Stabiliser 2 | Stabiliser 3 | Label                          | Result |
|---|----|--------------|--------------|--------------|--------------------------------|--------|
| 1 | 1  | -1           | -1           | -1           | Material 1, Shear Test, Time 1 | 0.000  |
| 2 | 1  | -1           | -1           | -1           | Material 1, Mix Test, Time 2   | 1.000  |
| 3 | 1  | -1           | -1           | -1           | Material 1, Shear Test, Time 2 | 0.000  |
| 4 | 1  | -1           | -1           | -1           | Material 1, Mix Test, Time 3   | 0.000  |
| 5 | 1  | -1           | -1           | -1           | Material 1, Shear Test, Time 3 | 0.140  |

This converts the individual column headers for the "hidden factors" and test combinations into a set of string data

**These now appear alongside all the original, initial factors** 

**T** However, we still need to split these string into something that we can use as separate sets of factor data

#### Data Restructuring | JMP UK User Group 18

#### Restructuring Step 2

- We can split these strings using the "Test to Columns" function
  - Very similar to the function of the same name in Excel
- This can be found under the "Utilities" section of the "Columns" menu
- If we specify our delimited as a comma, it will split our string data into its separate components

| 2  | New Columns            | ¥ . |               |                  |       |
|----|------------------------|-----|---------------|------------------|-------|
|    | Column Selection       | St  | tabiliser 2   | Stabiliser 3     |       |
|    |                        |     | -1            | -1               | Mater |
|    | Column Info            |     | -1            | -1               | Mater |
|    | Standardize Attributes |     | -1            | -1               | Mater |
|    | Formula                |     | -1            | -1               | Mater |
| -  | Formula                | -   | -1            | -1               | Mater |
| 2  | Label/Unlabel          |     | -1            | -1               | Mater |
|    | Scroll Lock/Unlock     |     | -1            | -1               | Mater |
| 66 | Hide/Unhide            |     | -1            | -1               | Mater |
| 0  | Exclude/Unexclude      |     | -1            | -1               | Mater |
| •  | Use for Marker         |     | -1            | -1               | Mater |
| -  | Recode                 |     | -1            | -1               | Mater |
| -  | Columns Viewer         |     |               |                  | Mater |
|    | Utilities •            |     | Compress Sele | ected Columns    | . i   |
| -  | Column Names           |     | Text to Colum | ns               | , i   |
| -  | Clear Cell Colors      |     | Make Indicato | or Columns       |       |
| -  | Group Columns          |     | Combine Colu  | ımns             |       |
| -  | Ungroup Columns        |     | Make Binning  | Formula          |       |
| -  | Delete Columns         |     | New Column I  | by Text Matching |       |
|    | 10 1                   |     | Labels to Cod | es               |       |
|    | 19 1 -                 |     | Codes to Labe |                  | ſ     |
|    | 20 1 -                 |     | 1             |                  | r     |

## **AkzoNobel**

 $\times$ 

Text to Columns

TAB

NFWLINF

Include Missing

OK

Make Indicator Columns

Cancel

Delimiter

#### **Restructuring** Step 2 – Output

#### **AkzoNobel**

| Label 1    | Label 2                                                                       | Label 3                                                                                                    | Result                                                                                                    |
|------------|-------------------------------------------------------------------------------|----------------------------------------------------------------------------------------------------|----------------------------------------------------------------------------------------------------|
| Material 1 | Shear Test                                                                    | Time 1                                                                                                    |                                                                                                    |
| Material 1 | Mix Test                                                                      | Time 2                                                                                                    |                                                                                                    |
| Material 1 | Shear Test                                                                    | Time 2                                                                                                    |                                                                                                    |
| Material 1 | Mix Test                                                                      | Time 3                                                                                                    |                                                                                                    |
| Material 1 | Shear Test                                                                    | Time 3                                                                                                    |                                                                                                    |
|            | Label 1<br>Material 1<br>Material 1<br>Material 1<br>Material 1<br>Material 1 | Label 1Label 2Material 1Shear TestMaterial 1Mix TestMaterial 1Shear TestMaterial 1Mix TestMaterial 1Shear Test | Label 1Label 2Label 3Material 1Shear TestTime 1Material 1Mix TestTime 2Material 1Shear TestTime 2Material 1Mix TestTime 3Material 1Shear TestTime 3 |

**T** The original data remains, but additional columns have been added to contain the separated factor data

**We** can now reformat this and tidy it up ready for use

#### Restructuring Step 3

- Since the time factor is actually a numeric value, we need to change it from this string format
- We now have 425 data rows, so we don't want to do this manually
- The recode tool in the columns menu is a quick and efficient way to do this

•

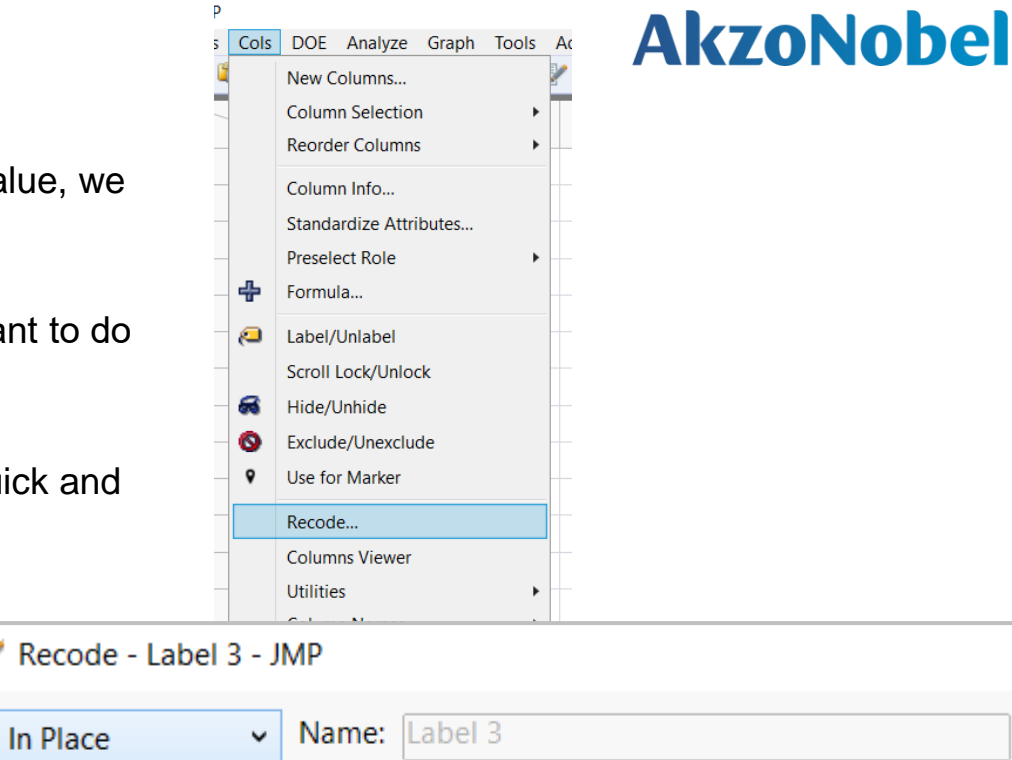

Count Old Values (3)

85 Time 1 170 Time 2

170 Time 3

\*

\*

2

3

New Values (3)

#### **Restructuring** *Step 3*

- The recoded values will still be entered as "character" values and will need changing to numeric values via the column info menu
- This set of tests only have 3 different time-points so we can potentially consider changing the type to ordinal numeric for the purpose of analysis so that its options in the analysis profiler are discrete categoric factors rather than a continuous numeric range
- The end result is a table with 5 factors, 1 column defining the test type, and 1 column defining the result

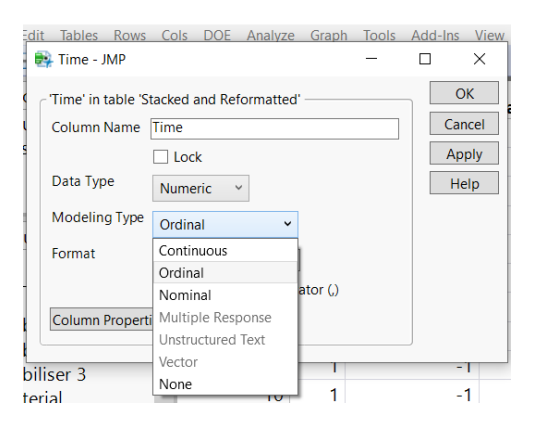

| Material   | Test       | Time | Result |
|------------|------------|------|--------|
| Material 1 | Shear Test | 1    |        |
| Material 1 | Mix Test   | 2    |        |
| Material 1 | Shear Test | 2    |        |
| Material 1 | Mix Test   | 3    |        |
|            |            |      |        |

#### Restructuring Step 4 (Optional)

- Potentially we can use the split function in the tables menu to reformat the data so that we have a separate, labelled column for each different result
- This isn't required (but can be useful from an interpretability perspective) as when we analyse the data we can use the fit model's "by" option to separate our data based on the individual test type

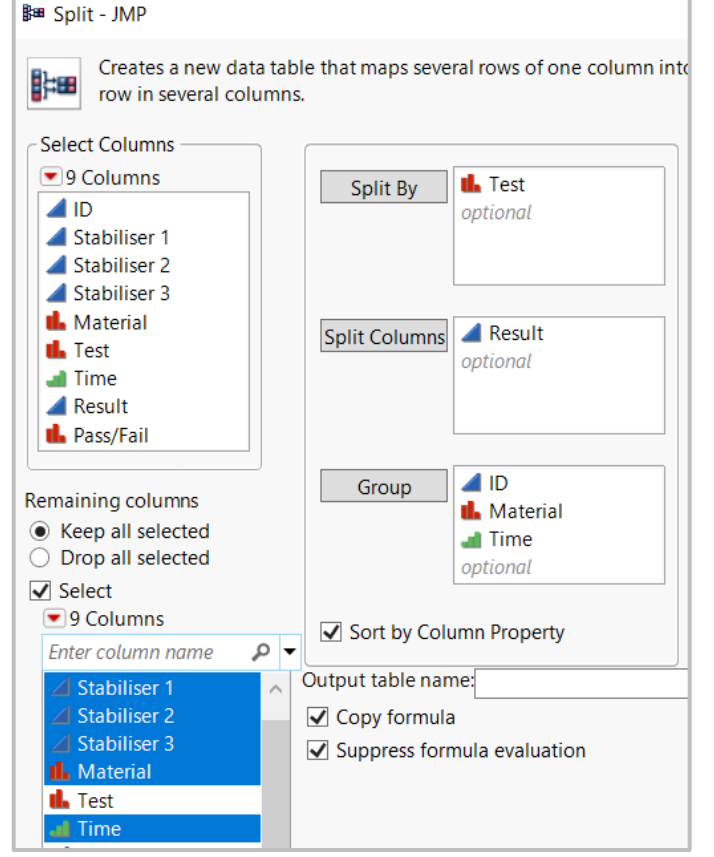

#### **Restructuring** *Step 4 (Optional) – Output*

| ID | Material   | Time | Stabiliser 1 | Stabiliser 2 | Stabiliser 3 | Mix Test | Shear Test |
|----|------------|------|--------------|--------------|--------------|----------|------------|
| 1  | Material 1 | 1    | -1           | -1           | -1           |          |            |
| 1  | Material 1 | 2    | -1           | -1           | -1           |          |            |
| 1  | Material 1 | 3    | -1           | -1           | -1           |          |            |
| 1  | Material 2 | 1    | -1           | -1           | -1           |          |            |
| 1  | Material 2 | 2    | -1           | -1           | -1           |          |            |
| 1  | Material 2 | 3    | -1           | -1           | -1           |          |            |

#### **Adding Pass/Fail Conditions**

- For these tests, the specific result is usually less important than whether it gives a pass or a fail
- We can use a formula column to translate the numerical results into categories based on the pass/fail thresholds
- Can be built using the formula tool, or coded manually
- Can also be set up using "make binning formula" under the columns' utilities menu

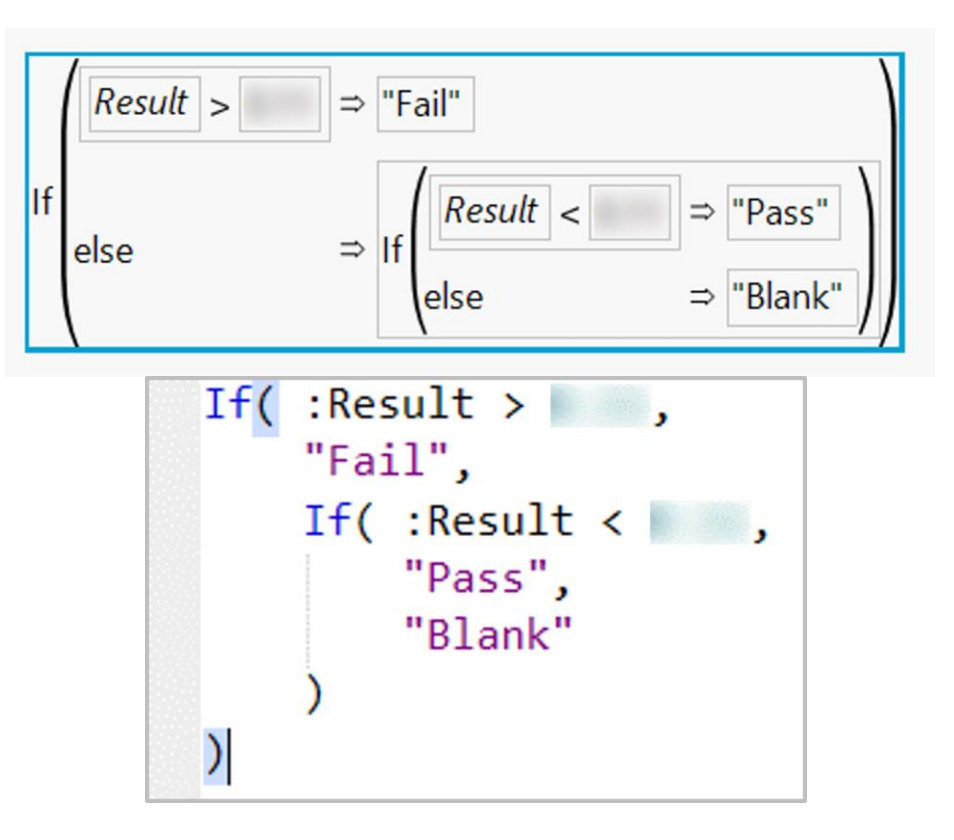

#### **Adding Pass/Fail Conditions**

- Using the column info options it is also possible to colour the cells based on their contents
- Select "value colours" from the column properties menu
  - Assign colours
  - Make sure "colour by cell value" is selected

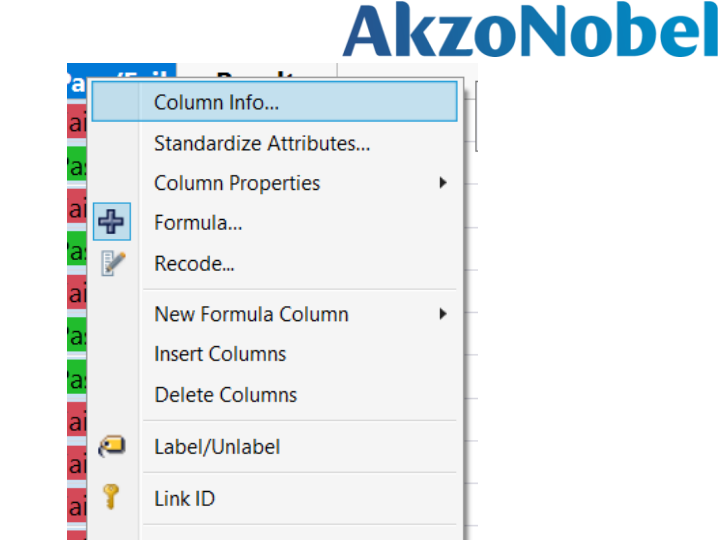

| Column Properties 🔻 |                     |          |
|---------------------|---------------------|----------|
| Formula             | Value Colors        |          |
| Value Colors        | Color Cell by Value |          |
|                     | Fail<br>Pass        | Macros 🔻 |
| Remove              |                     |          |

#### Adding Pass/Fail Conditions End Result

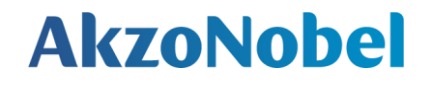

| ID | Stabiliser 1 | Stabiliser 2 | Stabiliser 3 | Material   | Test       | Time | Pass/Fail |
|----|--------------|--------------|--------------|------------|------------|------|-----------|
| 1  | -1           | -1           | -1           | Material 1 | Shear Test | 1    | Fail      |
| 1  | -1           | -1           | -1           | Material 1 | Mix Test   | 2    | Pass      |
| 1  | -1           | -1           | -1           | Material 1 | Shear Test | 2    | Fail      |
| 1  | -1           | -1           | -1           | Material 1 | Mix Test   | 3    | Pass      |
| 1  | -1           | -1           | -1           | Material 1 | Shear Test | 3    | Fail      |

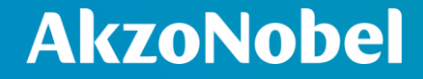

## **Modelling the Data**

Data Restructuring | JMP UK User Group 27

#### Logistic Regression Modelling Inputs

- **I** Logistic regression is a type of categorisation model
  - Excellent for our Pass/Fail data
  - Model type automatically assigned by JMP when categoric data is added as a response (Y)
- **Use** "By" to split the data into two separate models based on the test label
- **T** Factor interactions can be guickly added using the "Factorial to Degree" option under Macros
  - Uses the degree specified in the Degree box
  - For this model I used degree = 3 to give information on possible three factor interactions

| No Ir |    | Factorial to Degree<br>Factorial Sorted<br>Response Surface<br>Mixture Response Surface<br>Polynomial to Degree | <ul> <li>2</li> <li>2</li> <li>3</li> </ul> |   |
|-------|----|----------------------------------------------------------------------------------------------------|---------------------------------------------|---|
|       | Da | ata Restructuring                                                                                               | JMP UK User Group                           | 2 |

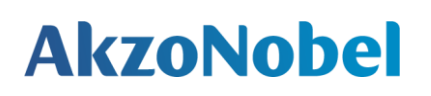

| Pick Role V                                                                               | ariable:                                                                                        | s<br>ass/Fail<br>nal                                                                                                    | Personality:<br>Target Level: | Nominal Logistic                                                                                                    |                                                                                                    |
|-------------------------------------------------------------------------------------------|-------------------------------------------------------------------------------------------------|----------------------------------------------------------------------------------------------------|-------------------------------|----------------------------------------------------------------------------------------------------|----------------------------------------------------------------------------------------------------|
| Pick Role V                                                                               | ariable:                                                                                        | s<br>ass/Fail<br>nal                                                                                                    | Personality:<br>Target Level: | Nominal Logistic                                                                                                    |                                                                                                    |
| Weight                                                                                    | optio                                                                                           | riat                                                                                                    |                               |                                                                                                    |                                                                                                    |
| Freq<br>By                                                                                | optio                                                                                           | nal numeric<br>nal numeric<br>est                                                                                                    | Help<br>Recall<br>Remove      | Run Keep dialog open                                                                                                    |                                                                                                    |
| Construct N<br>Add<br>Cross<br>Nest<br>Macros<br>Degree<br>Attribute<br>Transfor<br>No Ir | Nodel E                                                                                         | ffects<br>Stabiliser 1<br>Stabiliser 2<br>Stabiliser 3<br>Material<br>Time<br>Stabiliser 1*Stabiliser 2<br>Stabiliser 1*Stabiliser 2<br>Full Factorial<br>Factorial to Degree |                               |                                                                                                    |                                                                                                    |
| -                                                                                         | -                                                                                               | Factorial Sorted<br>Response Surface<br>Mixture Response Sur<br>Polynomial to Degree                                                                                          | face                          | <br><<br>≥a                                                                                                    |                                                                                                    |
|                                                                                           | By<br>Construct M<br>Add<br>Cross<br>Nest<br>Macros<br>Degree<br>Attribute<br>Transfor<br>No Ir | By Te Te                                                                                                    | By Letter Test                | By Test Construct Model Effects Add Stabiliser 1 Stabiliser 2 Stabiliser 3 Nest Material Time Stabiliser 1*Stabiliser 2 Degree Attribute Macros  Full Factorial No Ir Factorial to Degree Factorial Sorted Response Surface Nixture Response Surface Polynomial to Degree Scheffe Cubic | By Test Construct Model Effects Add Stabiliser 1 Stabiliser 2 Cross Stabiliser 3 Nest Material Time Stabiliser 1*Stabiliser 2 Degree Attribute Macros  Full Factorial No Ir Factorial to Degree Factorial Sorted Response Surface Nixture Response Surface Polynomial to Degree Scheffe Cubic |

#### Logistic Regression Modelling Outputs – Model Quality

Data shown here is for the "mix test" data

- **T** Logistic regression models have a "confusion matrix" output
  - Shows how well the model classifies the categories
    - Similar to standard predicted vs. actual plots
  - For this model 2 rows are predicted as passes, but are actually failures
    - More useful that R<sup>2</sup> values for this type of model
    - 2 mis-categorisations out of 170 data points is ~1.2%

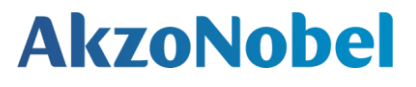

| Confusion Matrix |              |       |  |  |  |  |  |
|------------------|--------------|-------|--|--|--|--|--|
| Training         |              |       |  |  |  |  |  |
| Predicted        |              |       |  |  |  |  |  |
| Actual           | Actual Count |       |  |  |  |  |  |
| Pass/Fail        | Pass         | Fail  |  |  |  |  |  |
| Pass             | 142          | 0     |  |  |  |  |  |
| Fail             | 2            | 26    |  |  |  |  |  |
|                  | Predi        | cted  |  |  |  |  |  |
| Actual           | Ra           | te    |  |  |  |  |  |
| Pass/Fail        | Pass         | Fail  |  |  |  |  |  |
| Pass             | 1.000        | 0.000 |  |  |  |  |  |
| Fail             | 0.071        | 0.929 |  |  |  |  |  |

| RSquare (U)                | 0.9434  |
|----------------------------|---------|
| AICc                       | 190.968 |
| BIC                        | 311.616 |
| Observations (or Sum Wgts) | 170     |

#### Logistic Regression Modelling Outputs – Effect Summary

- One of the main questions from the team performing this work was "what are the main drivers and impacts on our performance?"
- The model Effect Summary lists the factors and interactions that are having the biggest effect on the result
  - Which factors have significant interactions with which other factors?
  - Which factors and interactions are unimportant?

#### Effect Summary

| Source                                 | LogWorth | PValue    |
|----------------------------------------|----------|-----------|
| Stabiliser 1*Stabiliser 2*Time         | 153.654  | 0.00000   |
| Stabiliser 2*Material                  | 93.157   | 0.00000   |
| Stabiliser 1*Stabiliser 3*Material     | 75.264   | 0.00000   |
| Stabiliser 2*Stabiliser 3*Material     | 46.105   | 0.00000   |
| Stabiliser 3*Time                      | 15.814   | 0.00000   |
| Stabiliser 1*Material                  | 12.414   | 0.00000 ^ |
| Stabiliser 3                           | 10.119   | 0.00000 ^ |
| Stabiliser 1*Stabiliser 2              | 4.800    | 0.00002 ^ |
| Material                               | 3.784    | 0.00016 ^ |
| Stabiliser 2*Stabiliser 3              | 2.627    | 0.00236 ^ |
| Stabiliser 1*Time                      | 1.853    | 0.01401 ^ |
| Stabiliser 2*Stabiliser 3*Time         | 0.955    | 0.11083   |
| Material*Time                          | 0.535    | 0.29183   |
| Stabiliser 3*Material*Time             | 0.167    | 0.68136   |
| Stabiliser 1*Stabiliser 3              | 0.122    | 0.75448 ^ |
| Stabiliser 1                           | 0.030    | 0.93285 ^ |
| Stabiliser 1*Material*Time             | 0.022    | 0.95042   |
| Stabiliser 2                           | 0.002    | 0.99495 ^ |
| Stabiliser 1*Stabiliser 3*Time         | 0.001    | 0.99819   |
| Stabiliser 2*Time                      | 0.000    | 0.99999 ^ |
| Stabiliser 2*Material*Time             |          |           |
| Stabiliser 1*Stabiliser 2*Material     |          |           |
| Stabiliser 1*Stabiliser 2*Stabiliser 3 |          | 0.00000   |
| Stabiliser 3*Material                  |          |           |
| Time                                   |          | 0.00000   |

#### Logistic Regression Modelling Outputs – Data Simulation

- For logistic regression, the contour profiler gives us options for simulating large amounts of data based on our model
- Gives expected results based on the model
- Can restrict the range of factors to be included

### **AkzoNobel**

#### Simulator Factors Stabiliser 1 lower -1 Random ~ $\sim$ Uniform Upper 1 Stabiliser 2 -1 Lower Random $\sim$ v Uniform Upper 1 Stabiliser 3 Lower -1 Random ~ $\sim$ Uniform Upper 1 Material Prob Random Levels Material 1 0.2 Material 2 0.2 Material 3 0.2 Material 4 0.2 Material 5 0.2 Time Fixed $\checkmark$ N Runs: 10000 ✓ Simulate to Table Make Table

#### Logistic Regression Modelling Outputs – Data Simulation

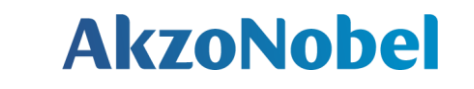

| Stabiliser 1 | Stabiliser 2 | Stabiliser 3 | Material   | Time | P(Mix Test Result=Pass) | P(Mix Test Result=Fail) |
|--------------|--------------|--------------|------------|------|-------------------------|-------------------------|
| 0.9540191549 | 0.7611923888 | -0.047480704 | Material 3 | 3    | 0.6181572412            | 0.3818427588            |
| -0.957937326 | 0.5926631363 | -0.590259448 | Material 3 | 3    | 0.0061678739            | 0.9938321261            |
| 0.4842737811 | 0.3429494957 | -0.599460405 | Material 1 | 3    | 1                       | 3.690998e-65            |
|              |              |              |            |      |                         |                         |

Rather than giving just a pass/fail result, the data simulation gives the probability that a simulated set of factors will fall into a given category

 We can also get this information for our original data table by selecting "save probability formula" via the red triangle

**7** With this data we can visualise where certain factor combinations lead to failures

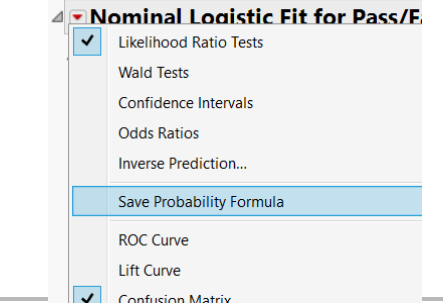

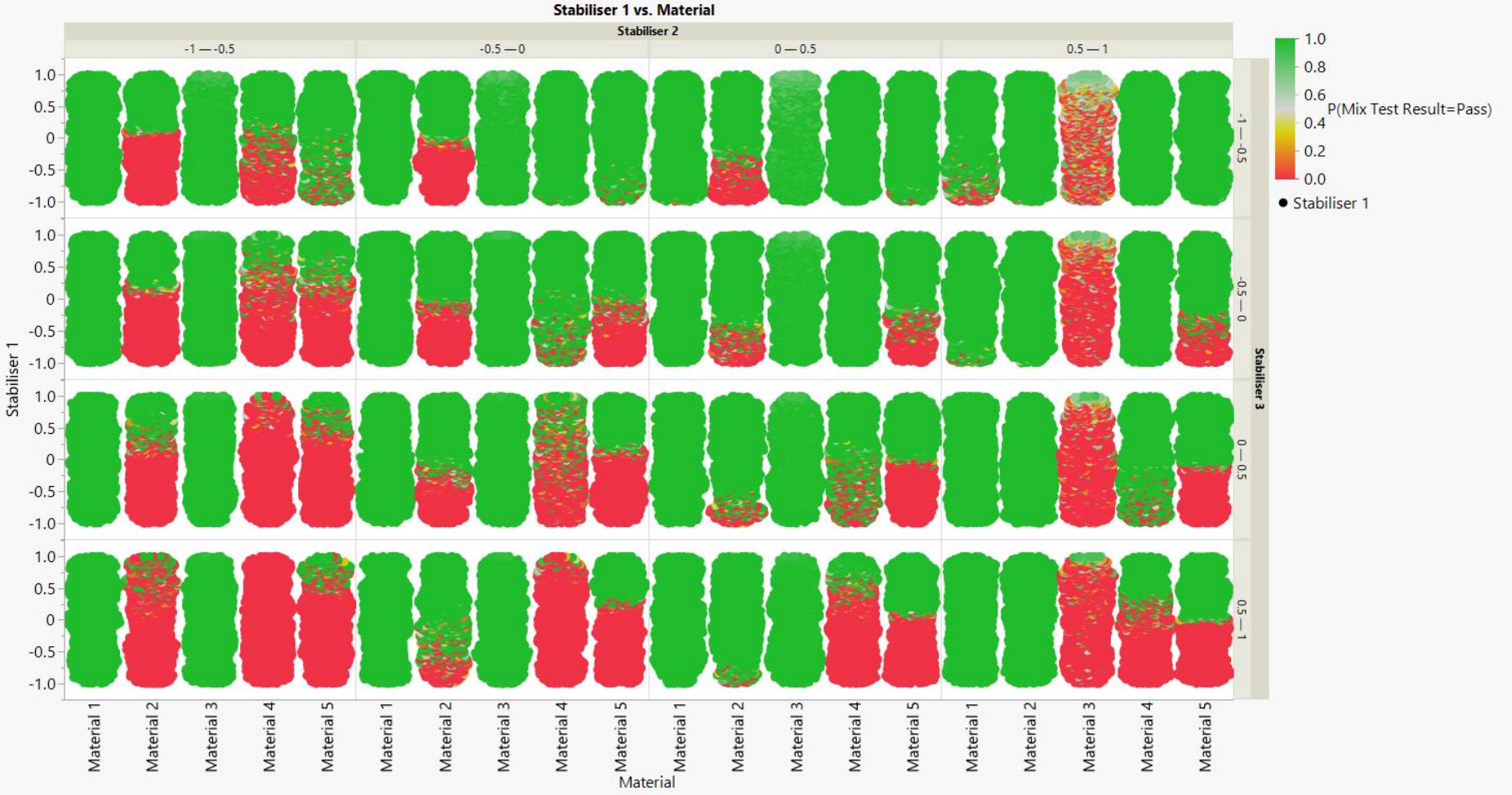

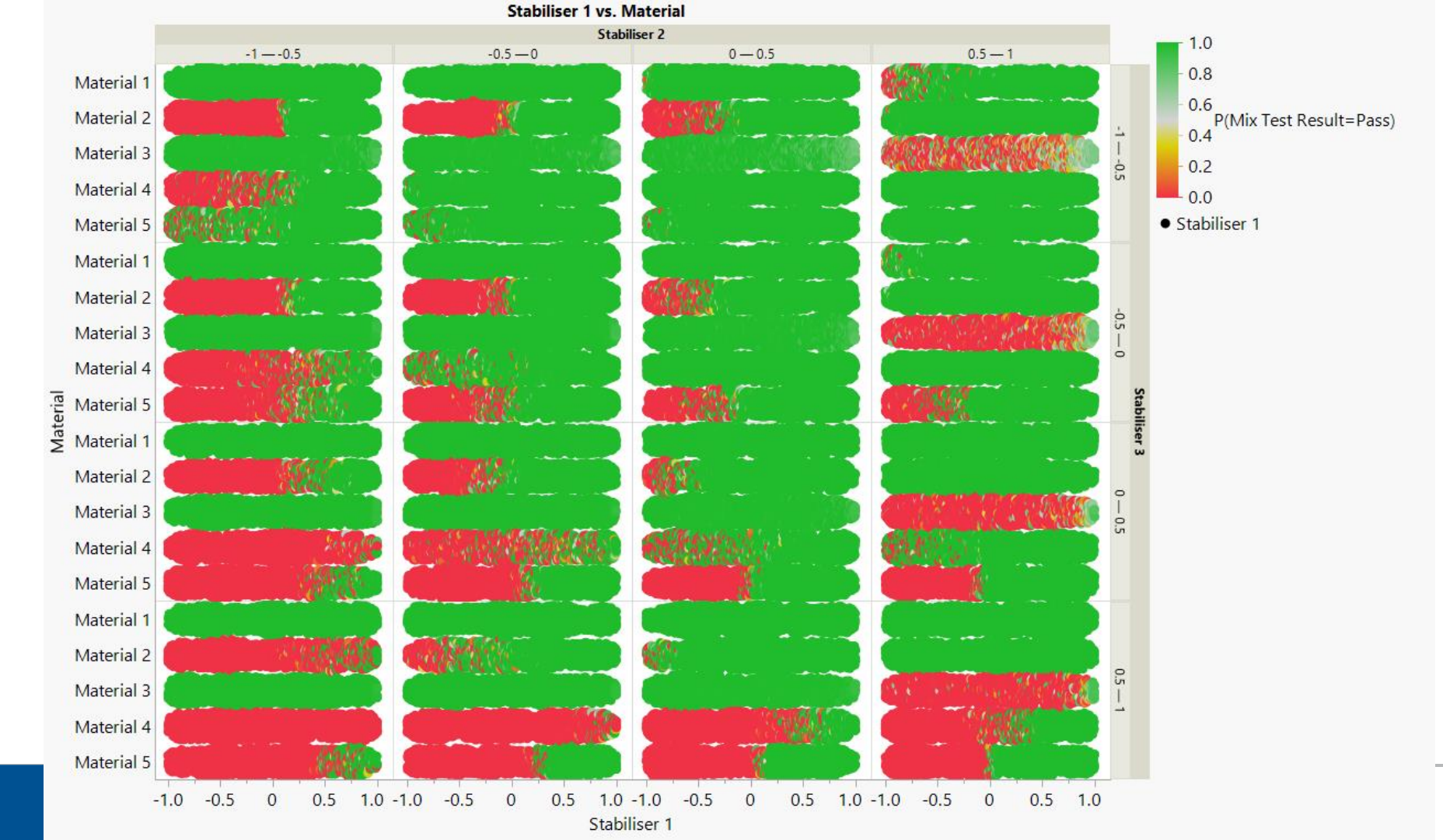

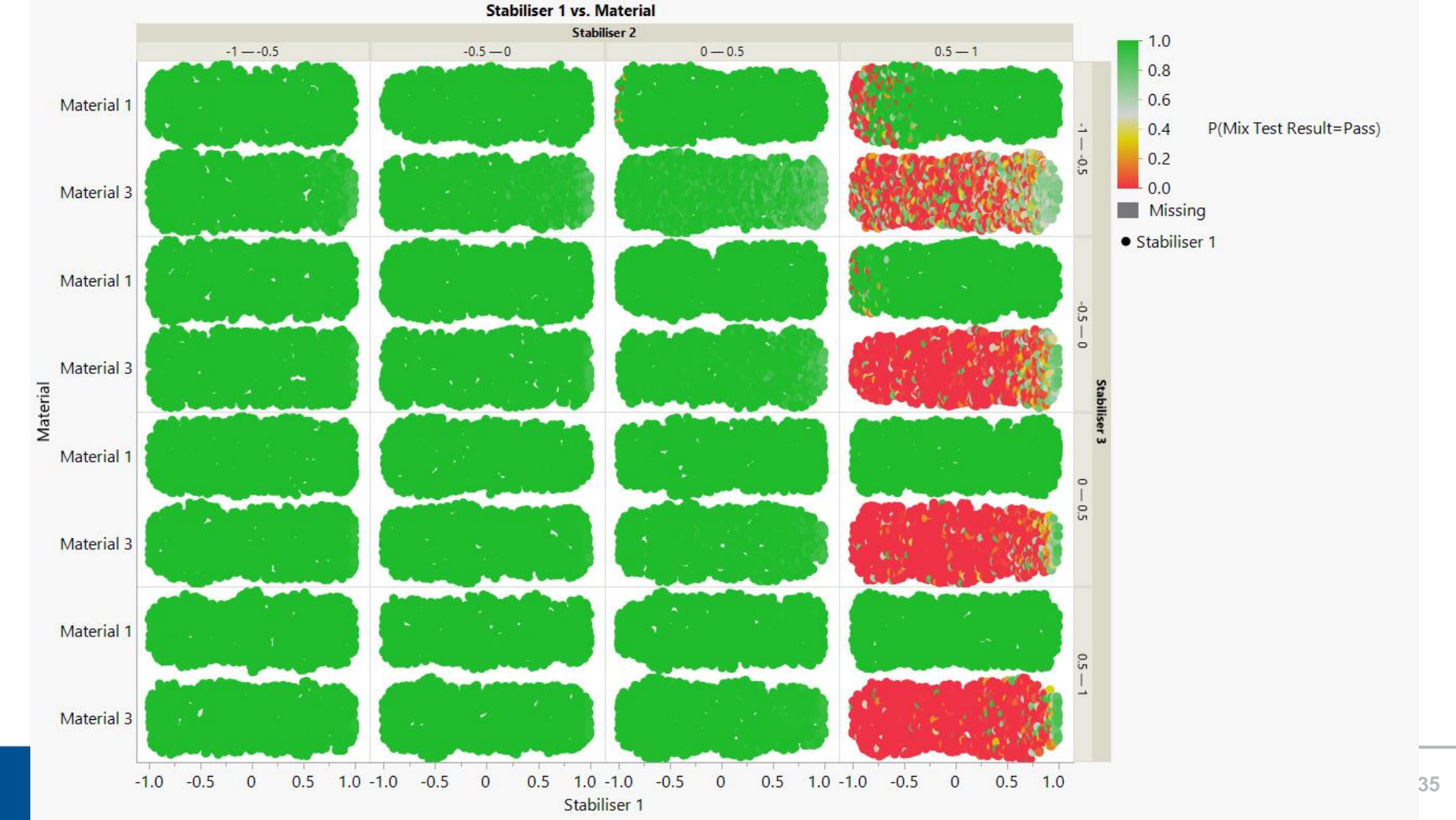

# Summary

Data Restructuring | JMP UK User Group 36

- The results and outputs of your experimental design may contain hidden factors you didn't originally consider
- **¬** An initial, poor-quality analysis doesn't mean your data doesn't have value
- JMP's table tools offers speedy and efficient options to restructure your data
- **JMP**'s column tools allow for further restructuring and adjustment of your data
- **There are modelling and visualisation options beyond basic multiple linear regression**

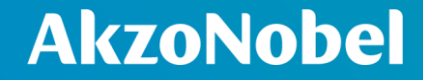

## **Questions?**

Data Restructuring | JMP UK User Group 38